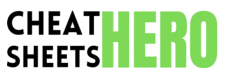

## **Transmit File Transfer Cheatsheet**

Close current window

Quit Transmit

View as Icons

View as List

View as Columns

Open Preferences Open Transmit Help

Quick Look selected item

Search in current directory

A quick reference guide for Panic's Transmit, covering essential keyboard shortcuts, file operations, browsing, sync features, and useful tips for efficient file transfer workflows.

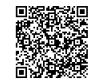

# **Basics & Navigation**

## Connecting & Disconnecting

## File Browsing & Navigation

| Add New Server                          | Click the '+' button in the<br>toolbar or File > New Server                              |
|-----------------------------------------|------------------------------------------------------------------------------------------|
| Connect to Server                       | Select server from Favorites<br>list and press Enter, or use<br>File > Connect to Server |
| Disconnect from<br>Server               | File > Disconnect                                                                        |
| Edit Server<br>Favorite                 | Select favorite, press Cmd +<br>E or right-click > Edit                                  |
| Duplicate Server<br>Favorite            | Select favorite, press Cmd +<br>D or right-click > Duplicate                             |
| Delete Server<br>Favorite               | Select favorite, press Cmd +<br>Delete or right-click ><br>Delete                        |
| Quick Connect<br>(Go to URL)            | Cmd + K                                                                                  |
| Switch between<br>server<br>connections | Cmd + [)/ Cmd + ])                                                                       |

| Go up one directory<br>(Local/Remote)  | Cmd + Up<br>Arrow   |
|----------------------------------------|---------------------|
| Go to Home directory<br>(Local/Remote) | Shift + Cmd<br>+ H  |
| Go to Root directory<br>(Local/Remote) | Shift + Cmd<br>+ R  |
| Go to Path                             | Shift + Cmd<br>+ G  |
| Refresh directory listing              | Cmd + R             |
| Show hidden files                      | Cmd + Shift<br>+ .  |
| Show/Hide sidebar                      | Cmd + 0             |
| Show/Hide transfers window             | Cmd + T             |
| Focus Local pane                       | Cmd + Option<br>+ L |
| Focus Remote pane                      | Cmd + Option<br>+ R |

### **Basic File Operations**

| Upload selected<br>items             | Select items in Local pane,<br>press Cmd + Up Arrow<br>(towards remote)   |
|--------------------------------------|---------------------------------------------------------------------------|
| Download selected items              | Select items in Remote<br>pane, press Cmd + Down<br>Arrow (towards local) |
| Copy selected items                  | Cmd + C                                                                   |
| Paste copied items                   | Cmd + V (pastes into<br>current directory of active<br>pane)              |
| Rename selected item                 | Press Enter or Return                                                     |
| Delete selected<br>items             | Press Delete or Cmd +<br>Delete                                           |
| New Folder                           | Shift + Cmd + N                                                           |
| New File                             | Cmd + N (creates in active pane)                                          |
| Edit selected file<br>(Local/Remote) | Select file, press Cmd +<br>E or double-click (uses<br>default editor)    |

## **Common Shortcuts**

## **General Shortcuts**

Cmd + W

Cmd + Q Cmd + ,

Cmd + ?

Spacebar

Cmd + F

Cmd + Option + 1

Cmd + Option + 2

Cmd + Option + 3

# Transfer Shortcuts

| Cmd + L                      | Limit Transfer Speed (toggle)                     |
|------------------------------|---------------------------------------------------|
| Cmd + T                      | Show/Hide Transfers window                        |
| Pause all transfers          | Cmd + Option + P                                  |
| Resume all transfers         | Cmd + Option + R                                  |
| Cancel selected transfer     | Select in Transfers window, press Cmd +<br>Delete |
| Retry selected transfer      | Select in Transfers window, press Cmd + R         |
| Clear completed<br>transfers | Cmd + K in Transfers window                       |
| Transfer via Droplet         | Drag files/folders onto a Droplet icon            |
| View Transfer Log            | Window > Show Transfer Log                        |

## **Editing & Selection Shortcuts**

| Cmd + A                                  | Select All                                           |
|------------------------------------------|------------------------------------------------------|
| Shift + Click                            | Select a range of items                              |
| Cmd + Click                              | Add/Remove individual item from selection            |
| Cmd + E                                  | Edit selected file (opens in external editor)        |
| Rename item                              | Enter or Return                                      |
| Apply changes to file/folder permissions | Cmd + I (Get Info), then make changes                |
| Make Alias (Local files)                 | Cmd + L (macOS Finder shortcut, works in Local pane) |
| Show original (Local files)              | Cmd + R (macOS Finder shortcut, works in Local pane) |
| Copy Path                                | Right-click item > Copy Path                         |

| Cmd + 1          | Show Favorites             |
|------------------|----------------------------|
| Cmd + 2          | Show History               |
| Cmd + 3          | Show Panic Sync            |
| Cmd + 4          | Show Devices (Local)       |
| Cmd + 0          | Show/Hide Sidebar          |
| Cmd + T          | Show/Hide Transfers Window |
| Cmd + Shift + L  | Show/Hide Location Bar     |
| Cmd + Option + L | Focus Local Pane           |
| Cmd + Option + R | Focus Remote Pane          |

## **Advanced Features**

## Sync

**Mirroring:** Automatically synchronize changes between local and remote folders.

- Select local and remote folders.
- Click the Mirror button in the toolbar.
- Configure direction (Local to Remote, Remote to Local, Both).
- Configure options (Newer items only, Delete original items, Skip hidden, etc.).
- Click Sync .

**Note:** Be extremely cautious with Mirroring, especially with 'Delete original items'. Always review changes before proceeding.

**Comparison:** Compare local and remote folders without syncing.

• Select local and remote folders.

- Click the Compare button in the toolbar.
- Transmit will highlight differences (Newer, Older, Different Size, Missing).
- Use this to manually identify items for transfer or deletion.

**Sync Rules:** Define rules to include or exclude specific files/folders during Mirroring.

- Go to Transmit > Preferences > Sync Rules.
- Add rules based on file name, path, modification date, etc.
- Rules can be applied to specific favorites or globally.
- Use this to exclude **.git** folders, temporary files, etc.

### Droplets

#### What is a Droplet?

A small application icon you place on your desktop or dock. Drag files or folders onto it, and Transmit will automatically upload them to a predefined remote path using a specific server favorite. Great for frequently uploading to the same location.

#### How to Create a Droplet:

- 1. Connect to the server and navigate to the desired remote directory.
- 2. Go to File > Save as Droplet... (or press Cmd
  + Option + D ).
- 3. Choose a name and location for the Droplet file (e.g., your Desktop).
- 4. Select the Server Favorite and the Remote Path.
- Optionally, configure post-transfer actions (e.g., copy URL).
- 6. Click Save .

#### How to Use a Droplet:

- 1. Locate the **.transmit** file (the Droplet icon).
- 2. Drag the files or folders you want to upload onto the Droplet icon.
- Transmit will open (or come to the foreground), connect to the server, and upload the items to the specified remote path.
- 4. A transfer window will show progress.

#### Editing a Droplet:

- Droplets are saved .transmit files.
- Right-click the Droplet file > Get Info ( Cmd + I ).
- You can change the name and icon like any other macOS file.
- To change server details or path, you must recreate the Droplet.

#### **Troubleshooting Droplets:**

- Ensure the Server Favorite used by the Droplet is still valid and has the correct credentials.
- Check that the remote path specified in the Droplet still exists on the server.
- Firewall issues might prevent the connection.
- Transmit must be installed and accessible.

#### Advanced Droplet Options:

When creating a Droplet, you can set options like: • Overwrite files if they exist

- Resume broken transfers
- Set permissions after upload
- Copy URL after upload (especially useful for web servers)

#### Alternative Droplet Location:

Instead of the Desktop, you can place Droplets in your Dock or a folder in your home directory (~/Applications) or ~/Desktop).

### Panic Sync

#### What is Panic Sync?

A free, secure service provided by Panic to synchronize your Transmit favorites (server connections) and other Panic app data across multiple Macs.

- Keeps all your server connection details upto-date on all your computers.
- Encrypted end-to-end, Panic cannot read your data.
- Requires a free Panic Sync account.

#### How to Set up Panic Sync:

- 1. Go to Transmit > Preferences > Panic Sync.
- 2. Click Sign In or Create Account .
- Follow the prompts to create a new account or log in.
- 4. Choose which data to sync (Transmit favorites, history, etc.).
- 5. Repeat on other Macs you want to sync with the same account.

#### Managing Sync:

- Go to Transmit > Preferences > Panic Sync.
- See sync status (Last Synced, etc.).
- Manually trigger a sync.
- View devices connected to your account.
- Sign out of Panic Sync.

#### Benefits:

- Effortlessly keep server lists identical across machines.
- Backup of your server favorites.
- Simplifies setup on new computers.

#### Important Notes:

- Syncing only includes server favorites, not passwords if stored in macOS Keychain (which is recommended).
- Sync is automatic in the background but can be manually triggered.
- Requires an internet connection for syncing.

## **Protocols Supported**

| FTP                             | File Transfer Protocol<br>(standard, often insecure)               |
|---------------------------------|--------------------------------------------------------------------|
| SFTP                            | SSH File Transfer Protocol<br>(secure, uses SSH)                   |
| WebDAV                          | Web Distributed Authoring<br>and Versioning (extension of<br>HTTP) |
| WebDAV HTTPS                    | Secure WebDAV                                                      |
| S3                              | Amazon Simple Storage<br>Service                                   |
| Backblaze B2                    | Backblaze Cloud Storage                                            |
| Google Drive                    | Google's cloud storage                                             |
| Microsoft Azure<br>Blob Storage | Microsoft's cloud object storage                                   |
| Rackspace Cloud<br>Files        | Rackspace's cloud object<br>storage                                |

# **Tips and Tricks**

# Streamlining Workflow

**Use Drag and Drop:** The most intuitive way to transfer. Drag from one pane to the other, or drag files from Finder onto a Transmit window or Droplet.

Save Passwords in Keychain: For security and convenience, let macOS Keychain remember your server passwords. Transmit integrates seamlessly with it.

**Configure Default Local Folder:** In Preferences > General, set your 'Default Local Folder' to a frequently used directory to save navigation time upon launch.

**Batch Renaming:** Select multiple files/folders, right-click > Rename Items. Transmit offers powerful batch renaming options (Add text, Replace text, Number sequence, etc.).

Quickly Change Permissions: Select an item, press Cmd + I (Get Info). The permissions pane allows graphical editing of owner, group, and world read/write/execute permissions.

**Set Default Permissions:** In Server Favorites settings, you can define default permissions to be applied to files and folders upon upload.

**Use Terminal Integration:** Right-click in a pane > Services > New Terminal at Folder. Quickly open a Terminal window pointed at the current local or remote directory (for SFTP/SSH connections).

**Preview Files with Quick Look:** Select a file and press **Spacebar** to quickly preview its content without downloading or opening an external editor.

**Copy HTTP/S URL:** For files uploaded to a web server, right-click the file > Copy URL > HTTP/HTTPS URL. Requires the server favorite to have a 'Web Server URL' configured.

## **Customizing Transmit**

**Toolbar Customization:** Right-click the toolbar > Customize Toolbar... Drag and drop icons to add, remove, or rearrange buttons for features you use most often.

Preferences Settings: Explore Transmit >
Preferences ( Cmd + , ).

- General: Default folders, quitting behavior.
- **Transfers:** Rules for existing files, transfer speed limits, number of connections.
- **Rules:** Define file/folder rules for transfers, syncing, and editing.
- Editor: Choose your external editor and upload/download behavior.
- Advanced: Enable/disable features like bonjour, file locking, etc.
- Panic Sync: Manage account and sync settings.

**External Editor Integration:** Set up your preferred code editor or text editor in Preferences > Editor. You can configure Transmit to upload files automatically when saved in the external editor.

File & Folder Rules: In Preferences > Rules, create rules to automatically perform actions based on file type or name, like opening .txt files in a specific editor or excluding .DS\_Store files from uploads.

**Appearance:** Transmit follows macOS appearance settings (Light/Dark Mode).

**Column View Customization:** In List or Column view, right-click the header row to choose which columns are displayed (Size, Date Modified, Permissions, Owner, Group, etc.). Drag headers to reorder columns.

**Custom Default Server:** Set a specific server favorite to connect to automatically when Transmit launches in Preferences > General.

**Custom Ports:** When adding a server favorite, you can specify a non-standard port for the connection if required by the server.

## Useful Hidden Features

File Locking (SFTP only): Transmit can detect if another user is editing a file via SFTP and prevent simultaneous edits to avoid conflicts. Enable in Preferences > Advanced.

Local to Local Transfers: Transmit isn't just for remote servers! You can open two local panes ( Cmd + Option + L to focus local, then connect to This Mac favorite) and use Transmit to move/copy files between local folders using its interface and rules.

**Bonjour Support:** If servers on your local network are broadcasting via Bonjour, they may appear automatically under 'Nearby' in the sidebar.

Inspector Window: Select an item and press Cmd + I to open the Inspector (Get Info) window. Provides detailed information, permissions, dates, and ability to change them remotely (if protocol supports).

Create Web Location URL: Right-click a file on a web server > Copy URL > Web Location URL. This copies a transmit:// URL that, when opened, will connect to that specific server and show that file in Transmit.

Service Menu Integration: Right-click files in Finder to send them to Transmit (if enabled in macOS System Settings > Keyboard > Keyboard Shortcuts > Services).

**Context Menu Options:** Right-click files or folders in either pane to reveal a wealth of options like Rename, Duplicate, Delete, Get Info, Copy Path, Open, Edit, etc.

Advanced Filtering: Use the search bar ( Cmd + F) in a directory. Click the magnifying glass icon to reveal filter options (Kind, Date, Size, etc.) beyond just filename matching.

**History:** The History sidebar (Cmd + 2) shows recent connections and accessed folders, allowing quick return trips.